#### Background

This document explains how to connect Blackberry mobile phones to a WPA2/Enterprise security enabled Wi-Fi networks.

# Requirements

Blackberry mobile with Wi-Fi capabilities and latest firmware (5.x or better)

Blackberry Desktop Manager 5.0 or better

Connectivity between Laptop/PC and mobile over USB/Bluetooth

#### **Step 1: Obtaining the RADIUS Server certificate.**

Open <u>http://mywifi.airtelbroadband.in</u> in your browser.

Download the RADIUS Server Certificate to your desktop. The certificate should be a file with a ".der" extension.

Double click on the .der file, and it should show the details of the certificate:

| Certificate                                                                                                    |  |  |  |  |  |
|----------------------------------------------------------------------------------------------------|--|--|--|--|--|
| General Details Certification Path                                                                                                    |  |  |  |  |  |
| Certificate Information                                                                                                    |  |  |  |  |  |
| This CA Root certificate is not trusted. To enable trust,<br>install this certificate in the Trusted Root Certification<br>Authorities store. |  |  |  |  |  |
|                                                                                                    |  |  |  |  |  |
| Issued to: 802.1x CA Certificate                                                                                                    |  |  |  |  |  |
| Issued by: 802.1x CA Certificate                                                                                                    |  |  |  |  |  |
| Valid from 01-01-2009 to 30-12-2018                                                                                                    |  |  |  |  |  |
| ,<br>Install Certificate Issuer <u>S</u> tatement<br>Learn more about <u>certificates</u>                                                     |  |  |  |  |  |
| ОК                                                                                                    |  |  |  |  |  |

Before proceeding check the following:

- 1. Validity Period: The certificate should be current.
- 2. Issued To & By: The certificate should by "Airtel Secure Wi-Fi Certificate Authority"
- 3. Date and time on your Blackberry: The date and time should be correct. If it is outside the certificate validity period, then the authentication will not succeed despite having correct username and password.

## Step 2: Copying the certificate to the Blackberry mobile.

Connected - BlackBerry Desktop Manager SlackBerry. BlackBerry® Desktop Manager Main Menu Options 
Help Application Loader Backup and Restore Media Back up or restore your device Manage and transfer multimedia Update, add, or remove device files to your BlackBerry device. applications data Device Switch Wizard Synchronize IP Modem Transfer data from a BlackBerry® device or other device to a Change options for synchronizing Set up your BlackBerry® device as a wireless IP Modem for Internet email messages and organizer lackBerry device. data access Synchronize Certificates Synchronize your certificates and private keys Device connected (PIN): BlackBerry 8320

Start Blackberry Desktop Manager Application:

When the Blackberry Desktop Manager starts, make sure it connects to your phone. Please see your mobile phone manual on how to do this.

Once the application is open and phone is connected, click on the "Synchronize Certificated" link. If this link does not appear then the application was not installed with this option during initial setup. Please re-run setup if this link is missing.

The Synchronize Certificate tool requires accessing the mobile phones certificate repository. This repository is password protected.

If you are doing this activity for the first time, the tool will prompt you to set a new password. Keep this password secure. If you have already set the password for the certificate store on the phone, the tool will prompt you for the password as shown in the figure below:

| 🖽 W | Norking - BlackBerry Desktop Manager                  | i Ang                  | page 10                   |               |                    |      |
|-----|-------------------------------------------------------|------------------------|---------------------------|---------------|--------------------|------|
| -   | Certificate Synchronization - Connected               | a a Marager            |                           |               |                    |      |
|     | Personal certificates Other people's certificates Int | ermediate certificates | Root certificates         |               |                    |      |
|     |                                                       |                        |                           |               |                    |      |
|     | 💭 🐺 Certificate label Subj                            | ect Is:                | suer                      | Serial number | Certificate source |      |
|     |                                                       | Please enter yo        | our key store password (1 | /10):         |                    |      |
|     |                                                       | Synchronize            | Import certificate        | Options       | Exit               | Help |
| Loa | ading certificates                                    |                        |                           |               |                    |      |

Enter the password for the security store.

The following screen shows the certificate list as stored in the Blackberry mobile:

| Certificate S                                                     | Synchronization - Connected                                                                                                    | and the second second                                                                                                    |                                                                                                    |                                                                                                    | And in case                                                                                                    |              |
|-------------------------------------------------------------------|----------------------------------------------------------------------------------------------------|----------------------------------------------------------------------------------------------------|----------------------------------------------------------------------------------------------------|----------------------------------------------------------------------------------------------------|----------------------------------------------------------------------------------------------------|--------------|
| Personal certi                                                    | ficates Other people's certificate                                                                                                    | s Intermediate certificates                                                                                                    | Root certificates                                                                                                    |                                                                                                    |                                                                                                    |              |
|                                                                   |                                                                                                    |                                                                                                    |                                                                                                    |                                                                                                    |                                                                                                    |              |
|                                                                   | Certificate label                                                                                                    | Subject                                                                                                    | Issuer                                                                                                    | Serial number                                                                                                    | Certificate source                                                                                                    | *            |
| ার রে র র র র র র র র র র র র<br>১ <b>১ ৫ ৬ ৩ ৩ ৫ ৫ ৫ × ৫ ৫ ৫</b> | Equifax Secure Global eBusi<br>Comodo UTN USERFirst Har<br>Comodo UTN USERFirst Clie<br>VeriSign/RSA Secure Server<br>GTE CyberTrust Global Root<br>Entrust.net Secure Server CA<br>VeriSign Class 2 Public Prima<br>GlobalSign Root CA 2014<br>Thawte Server CA<br>Entrust.net Client CA<br>Certicom MobileTrust RSA R<br>GlobalSign Root CA 2021<br>Thawte Premium Server CA<br>Equitax Secure eBusiness C | Equifax Secure Global<br>UTN-USERFirst-Hard<br>UTN-USERFirst-Client<br>Secure Server Certific<br>GTE CyberTrust Globa<br>Entrust.net Secure Ser<br>Class 2 Public Primary<br>GlobalSign Root CA,<br>Server-certs@thawte.c<br>Entrust.net Client Certif<br>Certicom B<br>GlobalSign, GlobalSig<br>premium-server@thaw<br>Equifax Secure eBusin | Equifax Secure Global<br>UTN-USERFirst-Hard<br>UTN-USERFirst-Client<br>Secure Server Certific<br>GTE CyberTrust Globa<br>Entrust net Secure Ser<br>Class 2 Public Primary<br>GlobalSign Root CA,<br>Server-certs@thawte.c<br>Entrust.net Client Certif<br>Certicom B<br>GlobalSign, GlobalSig<br>premium-server@thaw<br>Equifax Secure eBusin | 01<br>44BE 0C98 500<br>44BE 0C98 500<br>02AD 667E 4E4<br>01A5<br>374A D243<br>2D1B FC4A 178<br>0200 0000 0000<br>01<br>3803 91EE<br>01<br>0400 0000 0001<br>01<br>04 | Windows Root Store<br>Windows Root Store<br>Windows Root Store<br>Windows Root Store<br>Windows Root Store<br>Windows Root Store<br>Device<br>Windows Root Store<br>Device<br>Windows Root Store<br>Device<br>Windows Root Store<br>Windows Root Store<br>Windows Root Store |              |
|                                                                   |                                                                                                    | Info@valicert.com, htt                                                                                                    | Inro@valicert.com, htt                                                                                                    | 01                                                                                                    | Windows Hoot Store                                                                                                    | -            |
|                                                                   |                                                                                                    | Synchronize                                                                                                    |                                                                                                    | Dptions                                                                                                    | E <u>x</u> it                                                                                                    | <u>H</u> elp |
| Finished loadin                                                   | g certificates                                                                                                    |                                                                                                    |                                                                                                    |                                                                                                    |                                                                                                    | ii.          |

To import the certificate, click on the Import Certificate button on the bottom of the screen. The File dialog will show you a list of files and folders. Traverse to the folder containing the .der certificate and select the certificate.

Once you have selected the certificate, the imported certificate should show in the Root Certificates list as shown below. The certificate name will match the one shown in the certificate Issued By and To labels.

| 🔢 Certificate S                                      | Synchronization - Connected                                                                                                    | trape .                                                                                                    |                                                                                                    |                                                                                                    |                                                                                                    |              |
|------------------------------------------------------|----------------------------------------------------------------------------------------------------|----------------------------------------------------------------------------------------------------|----------------------------------------------------------------------------------------------------|----------------------------------------------------------------------------------------------------|----------------------------------------------------------------------------------------------------|--------------|
| Personal certi                                       | ficates Other people's certificate                                                                                                    | s Intermediate certificates                                                                                                    | Root certificates                                                                                                    |                                                                                                    |                                                                                                    |              |
|                                                      |                                                                                                    |                                                                                                    |                                                                                                    |                                                                                                    |                                                                                                    |              |
|                                                      | Certificate label                                                                                                    | Subject                                                                                                    | Issuer                                                                                                    | Serial number                                                                                                    | Certificate source                                                                                                    | *            |
| র র র র র র র র র র র র র<br><b>&lt;            </b> | VeriSign Class 3 Root (G3)<br>GTE CyberTrust Root<br>RSA Root CA 1024<br>GeoTrust Universal CA for UTI<br>GeoTrust Global CA<br>Comodo AAA Certificate Serv<br>Entrust.net Global Secure Se<br>GeoTrust Universal CA<br>Equifax Secure Certificate Au<br>Aittel Secure W/Fi Certificate<br>Comodo AddTrust External C<br>Go Daddy Valicert Class2 Root | VeriSign Class 3 Publi<br>GTE CyberTrust Root<br>RSA Security 1024 V3<br>GeoTrust CA for UTI,<br>GeoTrust Global CA,<br>AAA Certificate Servic<br>Entrust.net Secure Ser<br>GeoTrust Universal C<br>Equifax Secure Certific<br>Airtel Secure WiFi Cert.<br>AddTrust External CA<br>info@valicert.com, htt | VeriSign Class 3 Publi<br>GTE Cyber Trust Root<br>RSA Security 1024 V3<br>GeoTrust CA for UTI,<br>GeoTrust Global CA,<br>AAA Certificate Servic<br>Entrust.net Secure Servic<br>Equifax Secure Certific<br>Aittel Secure WiFi Cert.<br>AddTrust External CA<br>info@valicert.com, htt | 0098 7E06 43A<br>01A3<br>0A01 0101 0000<br>01<br>0234 56<br>01<br>3898 113C<br>01<br>35DE F4CF<br>00<br>01<br>01 | Windows Root Store<br>Windows Root Store<br>Device<br>Windows Root Store<br>Windows Root Store<br>Device<br>Windows Root Store<br>Windows Root Store<br>Windows RIM Imported Store<br>Windows Root Store<br>Windows Root Store | ш            |
| ☑ 🗸                                                  | Entrust.net CA (2048)                                                                                                    | Entrust.net Certificatio                                                                                                    | Entrust.net Certificatio                                                                                                    | 3863 B966                                                                                                    | Windows Root Store                                                                                                    |              |
|                                                      | Go Daddy GD Class2 Root<br>VeriSign Class 3 Root (G2)                                                                                                    | Go Daddy Class 2 Cert<br>VeriSign Trust Networ                                                                                                    | Go Daddy Class 2 Cert<br>VeriSign Trust Networ                                                                                                    | 00<br>7DD9 FE07 CFA                                                                                              | Windows Root Store<br>Windows Root Store                                                                                                    | -            |
|                                                      |                                                                                                    | Synchronize                                                                                                    | Import certificate                                                                                                    | ptions                                                                                                    | E <u>x</u> it                                                                                                    | <u>H</u> elp |
| inished loading certificates                         |                                                                                                    |                                                                                                    |                                                                                                    |                                                                                                    |                                                                                                    |              |

Once the certificate is listed, click on the Synchronize button. The Blackberry Desktop Manager will start to synchronize the certificates.

| Persor     | nal certil | ficates Other people's certificates                                                | Intermediate certificates                                              | Root certificates                                                      |                                         |                                                    |              |
|------------|------------|------------------------------------------------------------------------------------|------------------------------------------------------------------------|------------------------------------------------------------------------|-----------------------------------------|----------------------------------------------------|--------------|
| 9          |            |                                                                                    |                                                                        |                                                                        |                                         |                                                    |              |
|            | <u>.</u>   | Certificate label                                                                  | Subject                                                                | Issuer                                                                 | Serial number                           | Certificate source                                 | <b>^</b>     |
| র র        | ✓ ×        | VeriSign Class 3 Root (G3)<br>GTE CyberTrust Root<br>RSA Root CA 1024              | VeriSign Class 3 Publi<br>GTE CyberTrust Root,<br>RSA Security 1024 V3 | VeriSign Class 3 Publi<br>GTE CyberTrust Root,<br>RSA Security 1024 V3 | 0098 7E06 49A<br>01A3<br>0A01 0101 0000 | Windows Root Store<br>Windows Root Store<br>Device |              |
| ব ব ব      | ?<br>*_    | GeoTrust Universal CA for UTI<br>GeoTrust Global CA<br>Comodo AAA Certificate Serv | Ge<br>Ge<br>A4                                                         | Confront Station in                                                    | 100.00                                  | Device<br>Windows Root Store<br>Windows Root Store |              |
| <u>।</u> र | ?          | Entrust.net Global Secure Se<br>GeoTrust Universal CA                              | Er Synchronizing C<br>Ge                                               | Certificates                                                           |                                         | Device<br>Windows Root Store                       |              |
|            | 2          | Airtel Secure WiFi Certificate                                                     | Δir                                                                    |                                                                        |                                         | Windows RIM Imported Store                         |              |
| 5          | 2          | Comodo AddTrust External C                                                         | AddTrust External CA                                                   | AddTrust External CA                                                   | 01                                      | Windows Root Store                                 |              |
|            | 2          | Go Daddy Valicert Class2 Boot                                                      | info@valicert.com.htt                                                  | info@valicert.com.htt                                                  | 01                                      | Windows Boot Store                                 |              |
|            | 1          | Entrust net CA (2048)                                                              | Entrust net Certificatio                                               | Entrust net Certificatio                                               | 3863 B966                               | Windows Boot Store                                 |              |
|            | × -        | Go Daddy GD Class2 Root                                                            | Go Daddy Class 2 Cert                                                  | Go Daddy Class 2 Cert                                                  | 00                                      | Windows Root Store                                 |              |
|            | <          | VeriSign Class 3 Root (G2)                                                         | VeriSign Trust Networ                                                  | VeriSign Trust Networ                                                  | 7DD9 FE07 CFA                           | Windows Root Store                                 | -            |
|            |            |                                                                                    | Synchronize                                                            | Import certificate                                                     | Options                                 | Exit                                               | <u>H</u> elp |

As soon as the Blackberry Desktop Manager starts, it will prompt the certificate store password. Please enter the correct password for the operation to complete.

You can now disconnect your phone from the Desktop Manager and un-plug the USB cable.

### Step 3: Configure the Wi-Fi network on the Blackberry Mobile

On the Blackberry Applications, navigate to the "Manage Connections":

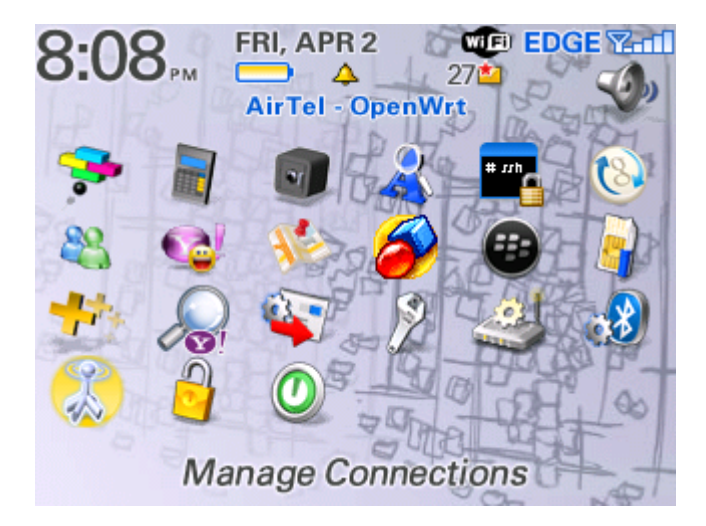

Select "Set Up Wi-Fi Network":

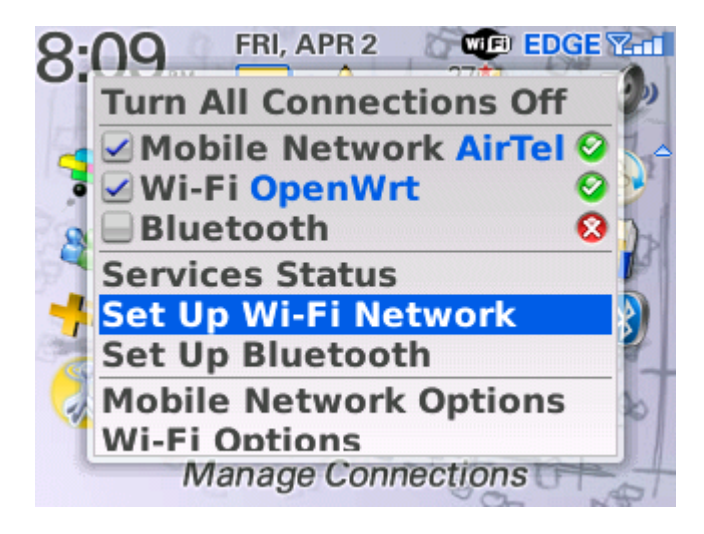

Scan for the Wi-Fi network you wish to connect to:

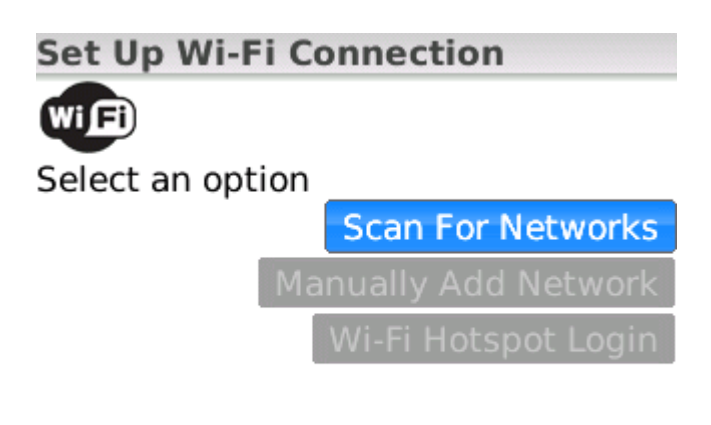

Back

You will be presented with the list of SSIDs that are visible to the mobile:

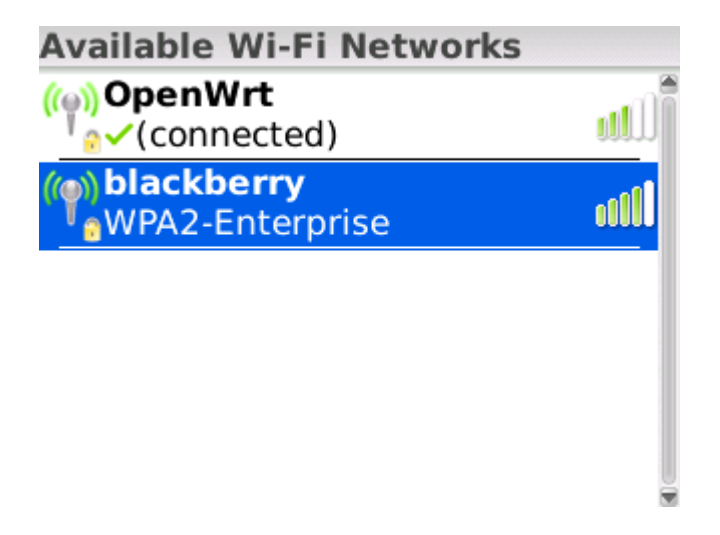

Select the SSID and press the action button to configure the network:

| Wi-Fi Security                                                                                                    |                                                                  |
|----------------------------------------------------------------------------------------------------|------------------------------------------------------------------|
| Security Type:                                                                                                    | PEAP                                                             |
| User name:<br>User password:<br>CA certificate:<br>Inner link security:<br>Token:<br>Server subject:<br>Server SAN: | <none selected=""><br/>AUTO<br/><none selected=""></none></none> |

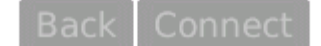

You will need to enter the following:

- 1. User name: This is the WPA2/Enterprise User name provided to you by your Wi-Fi provider
- 2. User password: This is the password for the User name.
- 3. CA certificate: Select the CA certificate imported in step 2.

4. Inner link security: Change from Auto to EAP-MS-CHAP v2

After configuration, your screen should like as follows:

| Wi-Fi Security                        |                                                |
|---------------------------------------|------------------------------------------------|
| Security Type:                        | PEAP                                           |
| User name: zappy<br>User password: ** | y1<br>*****                                    |
| CA certificate:<br>Airtel Se          | ecure WiFi Certifi ?                           |
| Inner link security<br>Token:         | y: EAP-MS-CHAP v2<br><none selected=""></none> |
| Server subject:                       |                                                |
| Back                                  | Connect                                        |

Click on the connect button. The screen should be as follows:

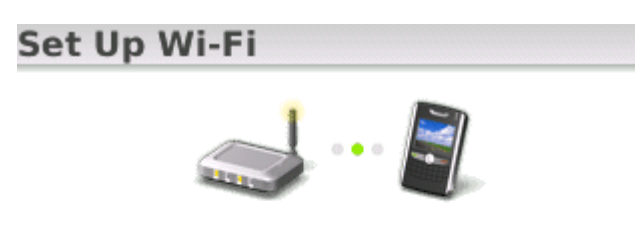

Connecting to blackberry ...

Cancel

If the connection is successful, the Wi-Fi manager will prompt you to store the profile for future use:

Connection Successful! Save this Wi-Fi Network as a Profile? Yes Profile Name: blackberry (Home, Work, etc...)

Back Next

Save the profile and click on Finish in the next screen. The WiFi icon on the top should be visible and enabled, and the Wi-Fi network selected in the previous screen should be shown as well.

8:19 EDGE T-1 FRI, APR 2 F 4 27 AirTel - blackberry 🔄 Messages (27 Unread) Calendar A 🕼 Call Log Q. Se Applications